- 一、加班申請改二階段式作業,一為事前申請,二為申請核可後,須至個人差 勤/加班查詢,就核可之加班單「填寫實際加班時數」及上傳簽到退紀錄 檔,接著選擇補休或請領加班費,然後提交。
  - (一)登入校務行政系統,點選「智慧差勤管理」

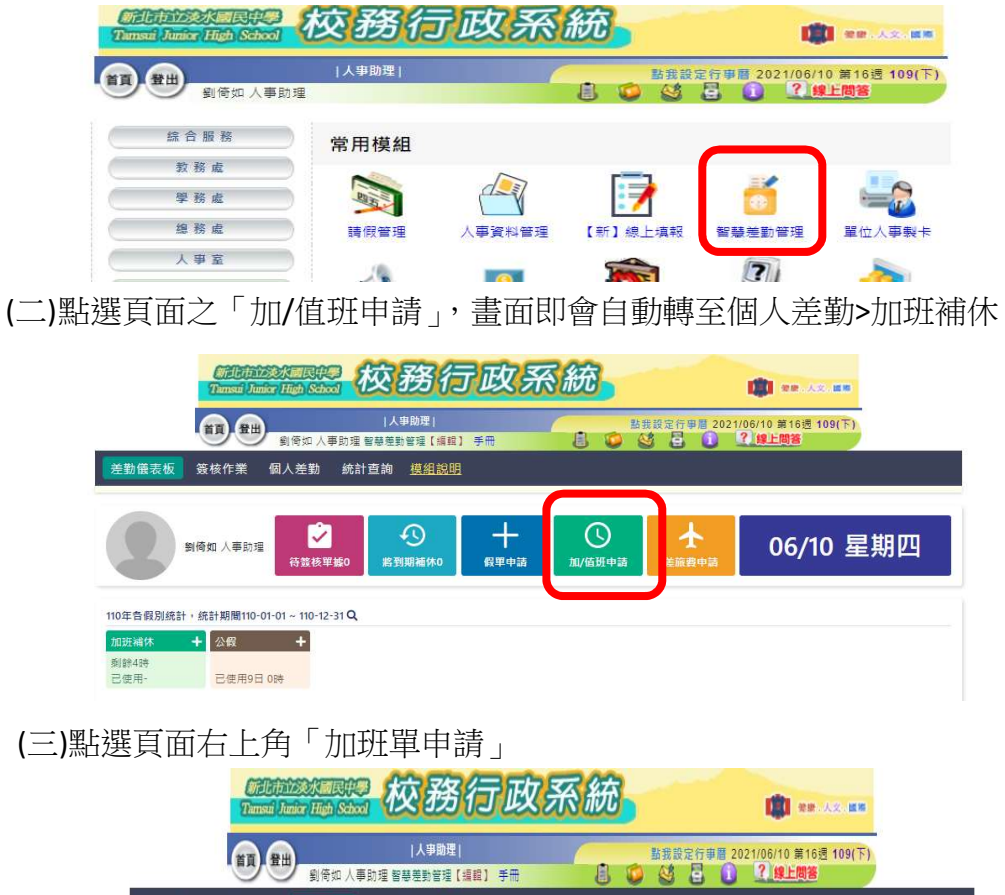

| 差勤儀表板 簽核作業 <mark>個人差勤</mark> 統計查詢 <u>模組</u> 書 | 說明                         |        |
|-----------------------------------------------|----------------------------|--------|
| 假單查詢 群組假單 加班查詢 值班查詢 個人加班補休                    | 差旅費(補休)申請 代課查詢 差勤記錄 出國報備註記 |        |
| 加班日期查詢 110-04-10 🗊 ~ 110-08-10 🗊 📿 查詢         |                            | +加班里申請 |
| 加班單資料                                         | 狀態備註                       |        |

(四)登打資料後,點選「提交」,待長官核可

|                                       | Timsui Junior High School                          | 校務行                                | 政系統                               |             | 1                    |   |
|---------------------------------------|----------------------------------------------------|------------------------------------|-----------------------------------|-------------|----------------------|---|
|                                       | 10 10 10 10 10 10 10 10 10 10 10 10 10 1           | 人事助理 <br>理 智慧差勤管理【編輯】 -            | ≠m <b>8</b>                       | 盐我設定行事員 20. | 21/06/10 第16週 109(下) |   |
| 差勤儀表板                                 | 簽核作業 個人差勤 糹                                        | 钻查詢 <u>模組說明</u>                    |                                   |             |                      |   |
| 假單查詢 群組修                              | 展單 加班查詢 值班查詢                                       | 個人加班補休 差旅費                         | (補休)申請 代課查詢                       | 差勤記錄 出國報備調  | 注記                   |   |
| 加班申請資<br>*加班類別<br>*事由<br>公文文號<br>公文檔案 | 料<br>✓ 一般加班) 専業加班<br>測試<br>両輸入公文文號<br>叠 選び指案 未選擇任何 | 〕<br>〕<br>〕                        | 登打資                               | 料           |                      |   |
| ▌選擇加班人<br>*選擇人員<br>*加班日期              | 員<br>全部加班人員共1人 <u>新</u> 客/<br>1. 110-06-10 □ 預計    | . <b>≓</b><br>⊞ 17 ♥: 00 ♥ :<br>≵x | 至 18 ~): 00 ~)<br>消 <b>儲</b> 存 握绞 | 申請加班時數 1    | 時 0 分                | Ð |

(五)俟長官核可後,至至個人差勤>加班補休,該筆加班申請簽核狀態會顯示 「加班時數待確認」。有實際加班(註:如無實際加班或無後續補休/加班費需 求,可不理會),則滑鼠請點選該筆加班時數待確認資料

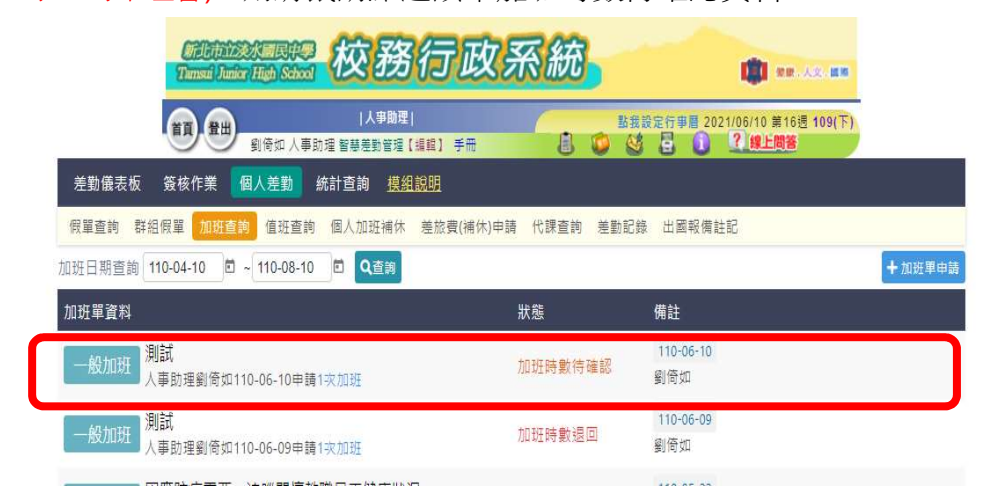

(六)點選「填寫實際加班時數」,登打資料及上傳簽到紀錄檔案後,點選 「確認時數」(註:因本校無線上簽到退,爰電子簽到紀錄不適用本校)

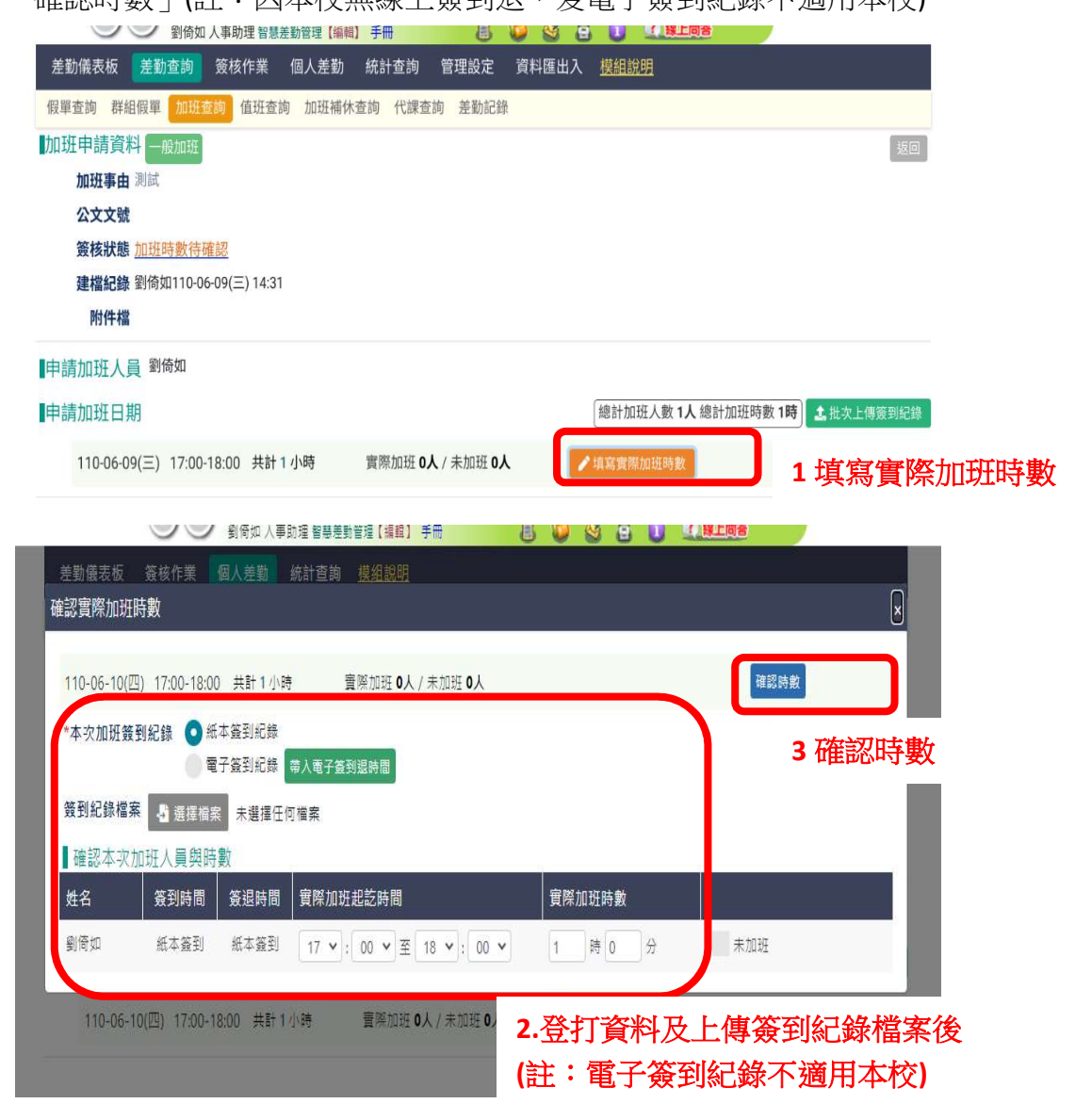

(七)選擇補休或請領加班費,點選「提交」,待長官核可

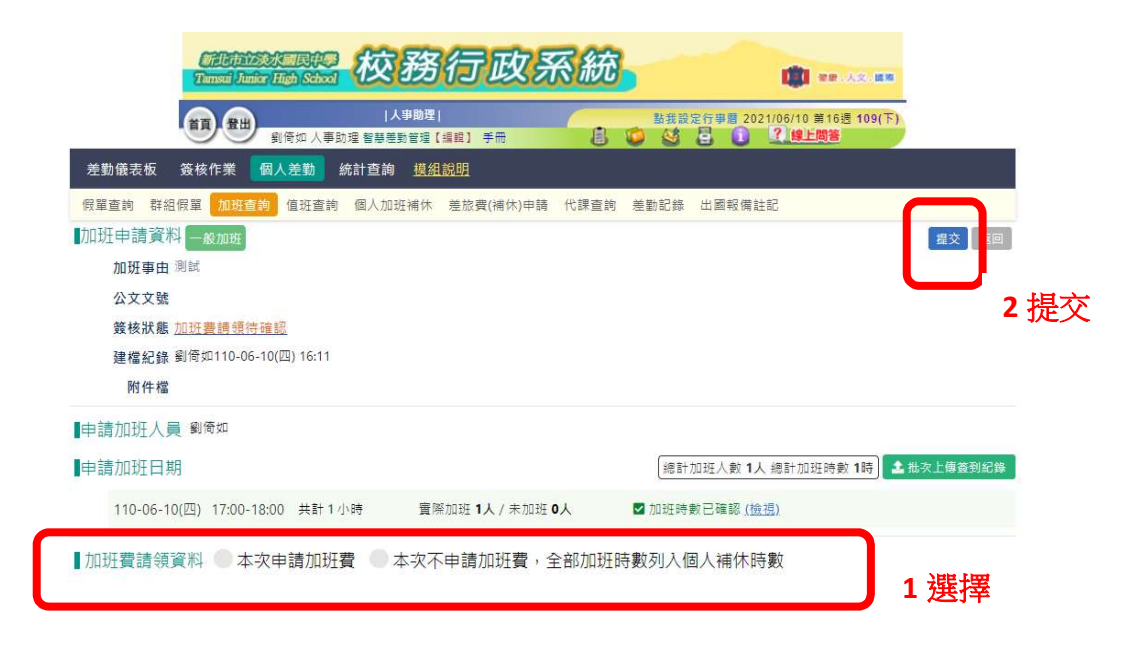

(八)長官核可後,該筆資料狀態會顯示「加班時數已核准」,即完成加班申 請完整流程。

| Marine Table States 校務行                       | 政系統            | 🗰 an .As. an                 |        |
|-----------------------------------------------|----------------|------------------------------|--------|
| (人事助理)<br>(人事助理)<br>劉倚如人事助理 智慧差勤管理【編輯】 手行     |                | 設定行事層 2021/06/11 第16速 109(下) |        |
| 差勤儀表板 簽核作業 <mark>個人差勤</mark> 統計查詢 <u>模組說明</u> |                |                              |        |
| 假單查詢 群組假單 加班查詢 值班查詢 個人加班補休 差旅費(補              | 甫休)申請 代課查詢 差勤記 | 錄 出國報備註記                     |        |
| 加班日期查詢 110-04-11 🖻 ~ 110-08-11 🖻 📿查詢          |                |                              | +加班單申請 |
| 加班單資料                                         | 狀態             | 備註                           |        |
| 一般加班<br>入事助理到倚如110-06-10申請1次加班                | 加班時數已核准        | 110-06-10<br>劉倚如             |        |
| 一般加班<br>人事助理劉倚如110-06-09申請1交加班                | 加班時數退回         | 110-06-09<br>劉倚如             |        |

## (九)如要確認補休時數,可至個人差勤>加班補休查詢

|     |                     | Willingson<br>Tunsul Juni | 该水酮民中學<br>ar High School  | 校務行政系統                    |                                                           | <b>()</b> **-       | ۸.sz., (۲. 10 |     |
|-----|---------------------|---------------------------|---------------------------|---------------------------|-----------------------------------------------------------|---------------------|---------------|-----|
|     |                     |                           | 劉倚如 人事助理                  | 人事助理 <br>智慧差勤管理【編輯】手冊 🔡 🥥 | 點我設定行事暦 2021//<br>▲ 2 2 2 2 2 2 2 2 2 2 2 2 2 2 2 2 2 2 2 | 06/11 第16週<br>線上問答  | 109(下)        |     |
| 差勤  | 儀表板                 | 簽核作業                      | 個人差勤 統語                   | †查詢 <u>模組說明</u>           |                                                           |                     |               |     |
| 假單語 | 查詢 群組               | 假單 加班查                    | 詢 值班查詢 🧧                  | 國人加班補休 差旅費(補休)申請 代課查詢 差量  | 助記錄 出國報備註記                                                |                     |               |     |
| 補休資 | 料/加班餘               | 數合併                       |                           |                           |                                                           |                     |               |     |
| 補休類 | 別 - <mark>全部</mark> | - 🖌 加值斑鲷                  | [別 - 全部 -                 | ▶ 事由 輸入查詢事由               |                                                           |                     |               |     |
| 依據文 | 號 - 全部              | - 🖌 有效期限                  | 8 請選擇日期 2                 | 〕使用狀態: 💽 可使用 🛑 已使用 🛑 不可使, | 用 🌑 所有 🔍 全直調                                              |                     |               |     |
| 序號  | 補休類別                | 加值班類別                     | 職稱 / 姓名                   | 補休事由 依:                   | 據文號 可補休天數                                                 | 剩餘天數                | 有效期限          | 狀態  |
| 1   | 加班                  | 加班                        | 人 <mark>事助理</mark><br>劉倚如 | 因應防疫需要,追蹤關懷教職員健康狀況        | 0日2時                                                      | 0 <mark>日</mark> 2時 | 111-05-22(日)  | 可使用 |
| 2   | 加班                  | 加班                        | 人事助理<br>劉倚如               | 因應防疫需要,追蹤關懷教職員工儲康狀況       | 0日2時                                                      | 0日2時                | 111-05-23(—)  | 可使用 |
| 3   | 加班                  |                           | 人事助理<br>劉倚如               | 測試                        | 0日1時                                                      | 0日1時                | 111-06-10(五)  | 可使用 |

 二、新增自行註銷差假申請(假單、加班單如已核准均可註銷,如未核准只能請 他人退回),申請核可後即註銷成功,以註銷加班單為例說明如下:
(一)至個人差勤>加班查詢,滑鼠點選要註銷之假單

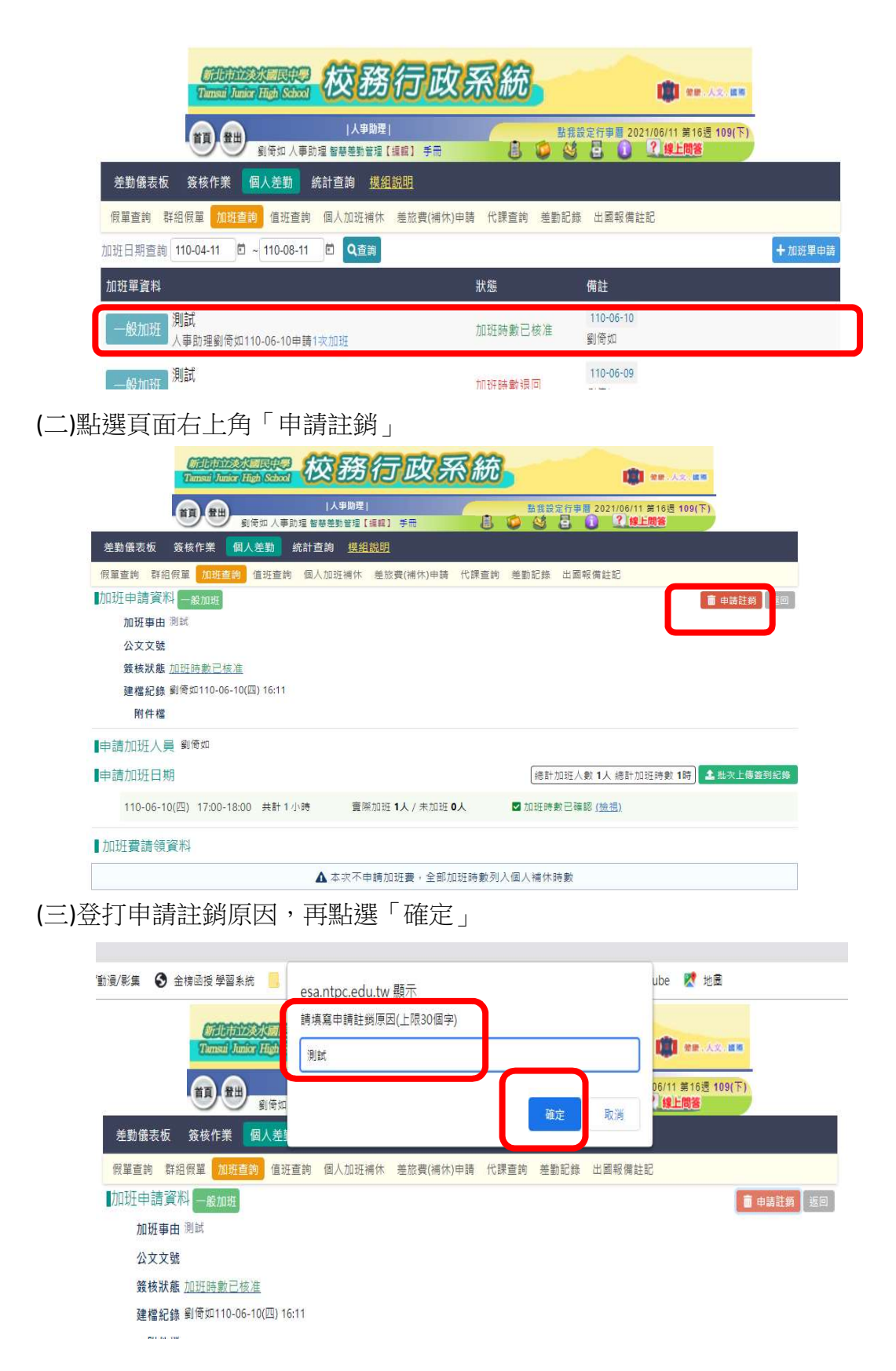

(四)長官核可後,該筆資料狀態會顯示「加班申請單註銷」,即完成註銷申請。如要確認狀態,可至個人差勤>加班查詢

| California States Hot School 校子      | 的政系統            | æ.               | () NO. 142.188              |         |
|--------------------------------------|-----------------|------------------|-----------------------------|---------|
| 人事職<br>劉倚如 人事助理 智蒂差勤管部               | 理 <br>全【編輯】手冊   | 1110<br>1 0 1110 | 定行事曆 2021/06/11 第16週 109(下) |         |
| <br>差勤儀表板 簽核作業 個人差勤 統計查詢 <u>携</u>    | 組設明             |                  |                             |         |
| 假單查詢 群組假單 加班查詢 值班查詢 個人加班補            | 休 差旅費(補休)申請 代課員 | E詢 差勤記錄          | 出國報備註記                      |         |
| 班日期查詢 110-04-11 🗊 ~ 110-08-11 🗊 🔍 查詢 |                 |                  |                             | + 加班單申請 |
| 们班單資料                                | 狀態              |                  | 備註                          |         |
| 一般加班<br>人事助理劉倚如110-06-10申請1交加班       | 加班申讀            | 青單註銷             | 110-06-10<br>劉倚如            |         |
|                                      | 117 彩虹 R土 8     | <b>光</b> 追同      | 110-06-09                   |         |

## 三、新增差旅費(補休)申請

(一)點選頁面之「差旅費申請」,畫面即會自動轉至個人差勤>差旅費補休申請

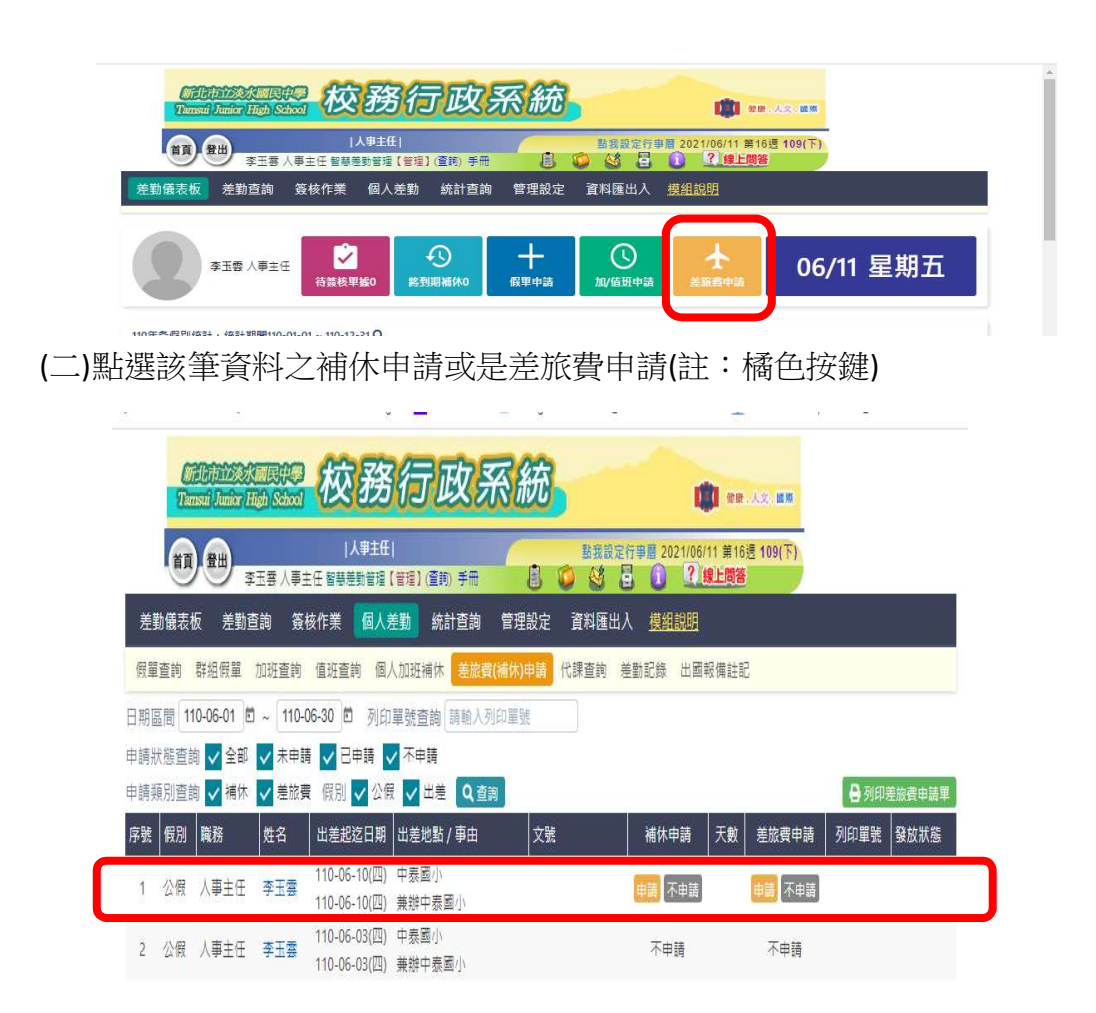

(三)如點選補休申請,請接續登打「職務可補休時數」,點選「提交」。 若仍有差旅費申請需求,在點選「提交」前仍可點選申請差旅費用

| Contractions of Contractions of Contractions o | <b>校務行</b> 政                     | <b>次</b> 系統              |                                          | <b>)</b> 88.62.1             | 國際      |                        |
|----------------------------------------------------------------------------------------------------|----------------------------------|--------------------------|------------------------------------------|------------------------------|---------|------------------------|
| M. BH                                                                                                    | 人事主任 <br>李玉藝 人事主任 智慧差對管理【管理】(查問) | FR 8 0                   | 我設定行事層 2021/06/                          | /11 第16週 <b>1</b> 09<br>線上問答 | (千)     |                        |
| 差勤儀表板 差勤                                                                                                    | 動查詢 簽核作業 個人差勤 統計                 | 查詢 管理設定 資料               | 4匯出人 <u>模組說明</u>                         |                              |         |                        |
| 假單查詢 群組假單                                                                                                    | 加班查詢 值班查詢 個人加班補休                 | 差旅費(補休)申請 代課查            | [韵 差勤記錄 出國                               | 報備註記                         |         |                        |
| 序號 職稱                                                                                                    | 人員姓名 假別 / 事由                     | 代理人員                     | 開始/結束日期                                  | 總天數                          | 签核狀態    | 提交時間                   |
| 1 人事主任                                                                                                    | 李玉雲 公假<br>兼辦中泰國小                 | 人事室 -<br>劉倚如             | 110-06-10(四) 12:30<br>110-06-10(四) 16:30 | 0日4時                         | (假單已核准) | 06-01 09:58            |
| 補休時數 🧿 申請                                                                                                    | 🔹 不申請 🛚 職務可補休時數 🚺 🗘 🕯            | <b>\$</b> 休期限: 111-06-10 |                                          |                              |         |                        |
| 差旅費用 申請                                                                                                    | ● 不申請                            |                          |                                          |                              | ł       | 【提交 <mark>┃×</mark> 取満 |
|                                                                                                    | 0.70                             |                          |                                          |                              |         |                        |

(四)承上,若點選申請差旅費用,請登打資料後(註:其中業務計畫、工作 計畫及用途別,因原有校內表單亦無相關欄位,爰可不填),點選「提 交」

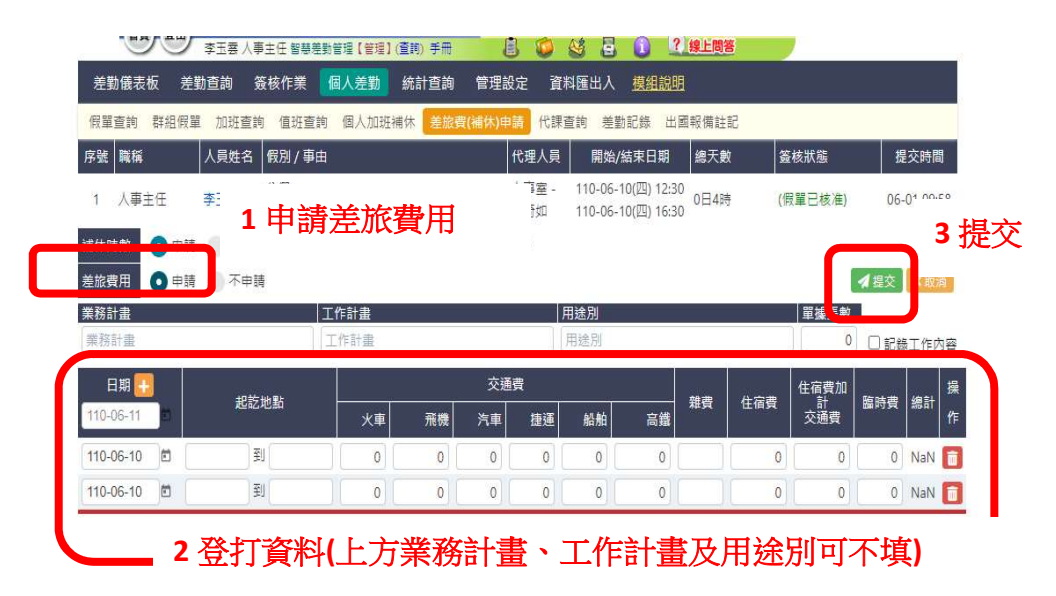

(五)承上,列印單號處請先打勾,再點選「列印差旅費申請單」

|    | 1       | - <del></del>       | ·## /\#. | TI REINER                    |                | 0 0 0     |                 | auna au |         |            | _ |      |
|----|---------|---------------------|----------|------------------------------|----------------|-----------|-----------------|---------|---------|------------|---|------|
| 差  | 勤儀表材    | 反差勤調                | 勤簽       | 被作業 個人                       | 差勤 統計查詢        | 管理設定 資料   | 匯出人 <u>模組說明</u> |         |         |            |   |      |
| 假單 | i<br>直前 | 群組假單                | 加班查詢     | 值班查詢 個                       | 人加班補休 差旅費      | 補休)申請 代課查 | 的 差勤記錄 出國       | 報備註訂    | 8       |            |   |      |
| 日期 | 品間 [1]  | 0-06-01             | ~ 110-   | •06-30 🗖 列日                  | 單號查詢 請輸入列      | 印單號       |                 |         |         |            |   |      |
| 申請 | 状態查詢    | 히 🗸 全部              | ✓ 未申     | 請 🗸 已申請                      | / 不申請          |           |                 |         |         |            |   |      |
| 申請 | 傾別查詢    | ● <mark>✓</mark> 補休 | ✓ 差旅     | 費 假別 🗸 公(                    | ↓ ↓ 出差 ● Q 査護  |           |                 |         |         | 🔒 列印差旅費申請單 |   | 2 页旧 |
| 序號 | 假別      | 職務                  | 姓名       | 出差起迄日期                       | 出差地點 / 事由      | 文號        | 補休申請            | 天數      | 差旅費申請   | 列印單號 🔮 放狀態 |   |      |
| 1  | 公假      | 人事主任                | 李玉雲      | 110-06-10(四)<br>110-06-10(四) | 中泰國小<br>兼辦中泰國小 |           | 不申請             | 1       | 0張 / 0元 |            |   |      |
| 2  | 公假      | 人事主任                | 李玉雲      | 110-06-03(四)<br>110-06-03(四) | 中泰國小<br>兼辦中泰國小 |           | 不申請             |         | 不申請     | 1打勾        |   |      |

(六)畫面自動產製「出差旅費報告表」,請自行列印,並於該表下方出差 人處簽名或蓋章,連同相關公文及單據進行陳核

| 44.21   | 4        | 1                 |                            |                                       |                          |  |
|---------|----------|-------------------|----------------------------|---------------------------------------|--------------------------|--|
| 他計      | 射臺琴 陸街 為 | *                 |                            |                                       |                          |  |
|         | 1        |                   |                            |                                       |                          |  |
| 出差人     | 栗白       | 主王子               | 主神人事人員                     | 车耕食时人员                                | 機關首長及<br>於權內容人           |  |
|         | 簽        | 名或蓋               | 章                          |                                       |                          |  |
| 5 1 M 2 | ·        | ·东京我会杀戏<br>联邦建士计划 | 考照草框这人事至音章说<br>母·西本語位用时對神道 | み近者は支援株・株「成<br>利止者の次認力をがます            | 后支出击球尾襟章即<br>王室说王帝 · 如长长 |  |
|         |          | 110 - 12 6124 10  | PROP- FALLARS              | · ··································· |                          |  |

## 四、補充個人資料修改:

(一)點選「個人資料修改」圖示

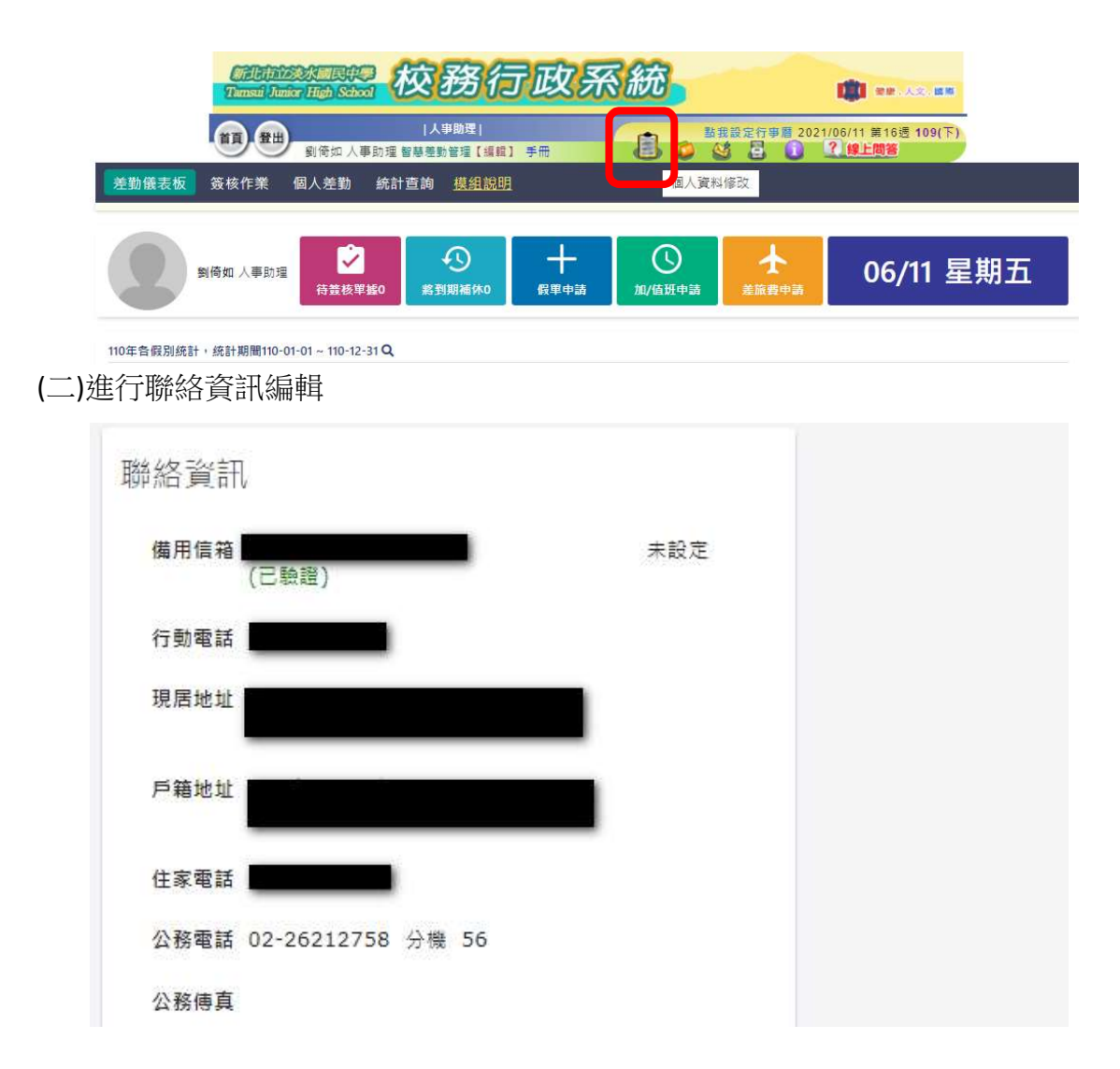